## Insérer une image et la modifier dans le traitement de texte « Writer » de l'application OOo4kids.

A partir du menu « Insertion » :

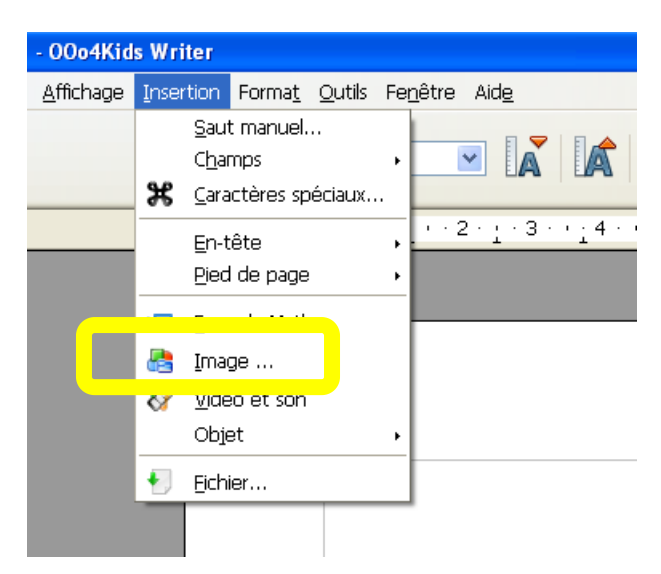

Ou bien, à partir du bouton image de la barre outils :

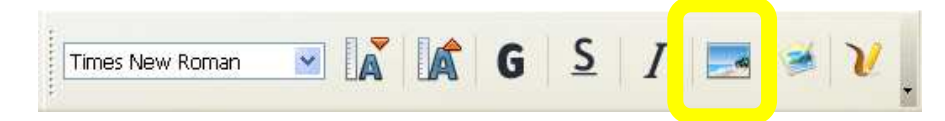

Dans la fenêtre ouverte, sélectionner l'image puis cliquer sur « Ouvrir » :

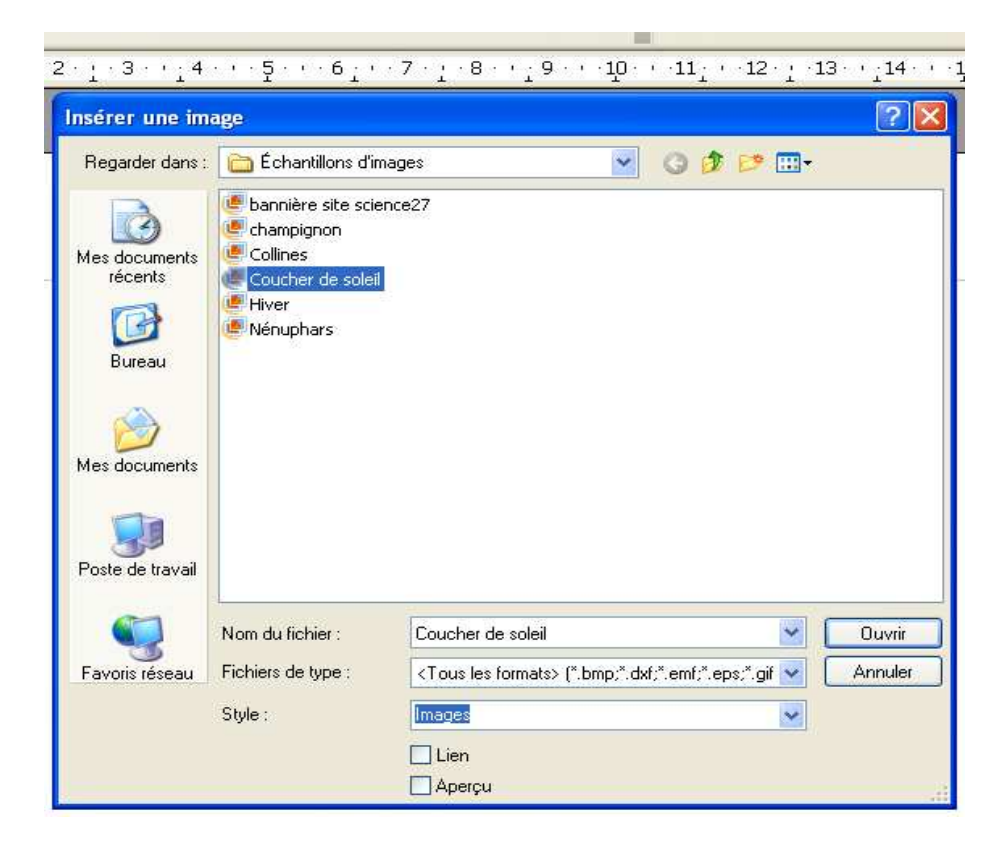

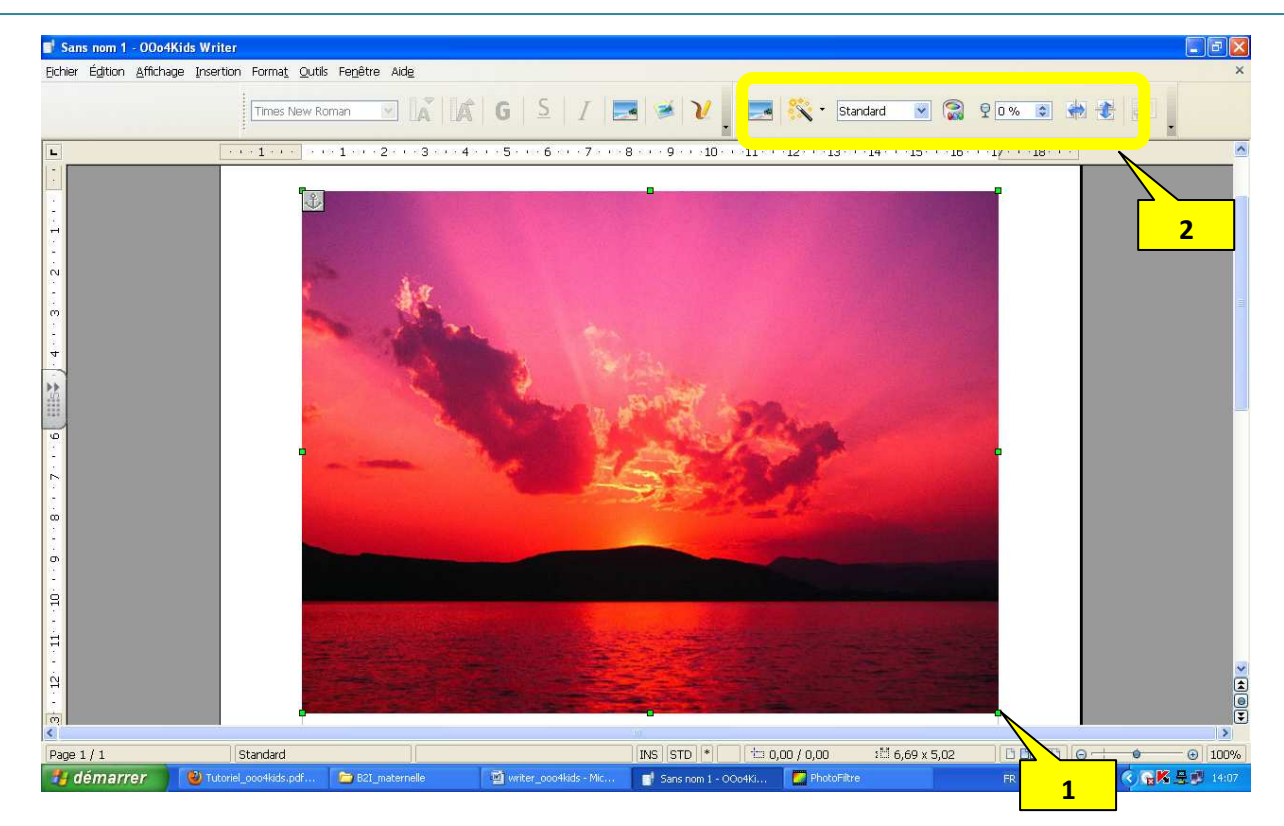

L'image s'affiche dans la page. Vous pouvez modifier l'image :

1

2

Modifier les dimensions ;

Modifier les propriétés de l'image elle-même.

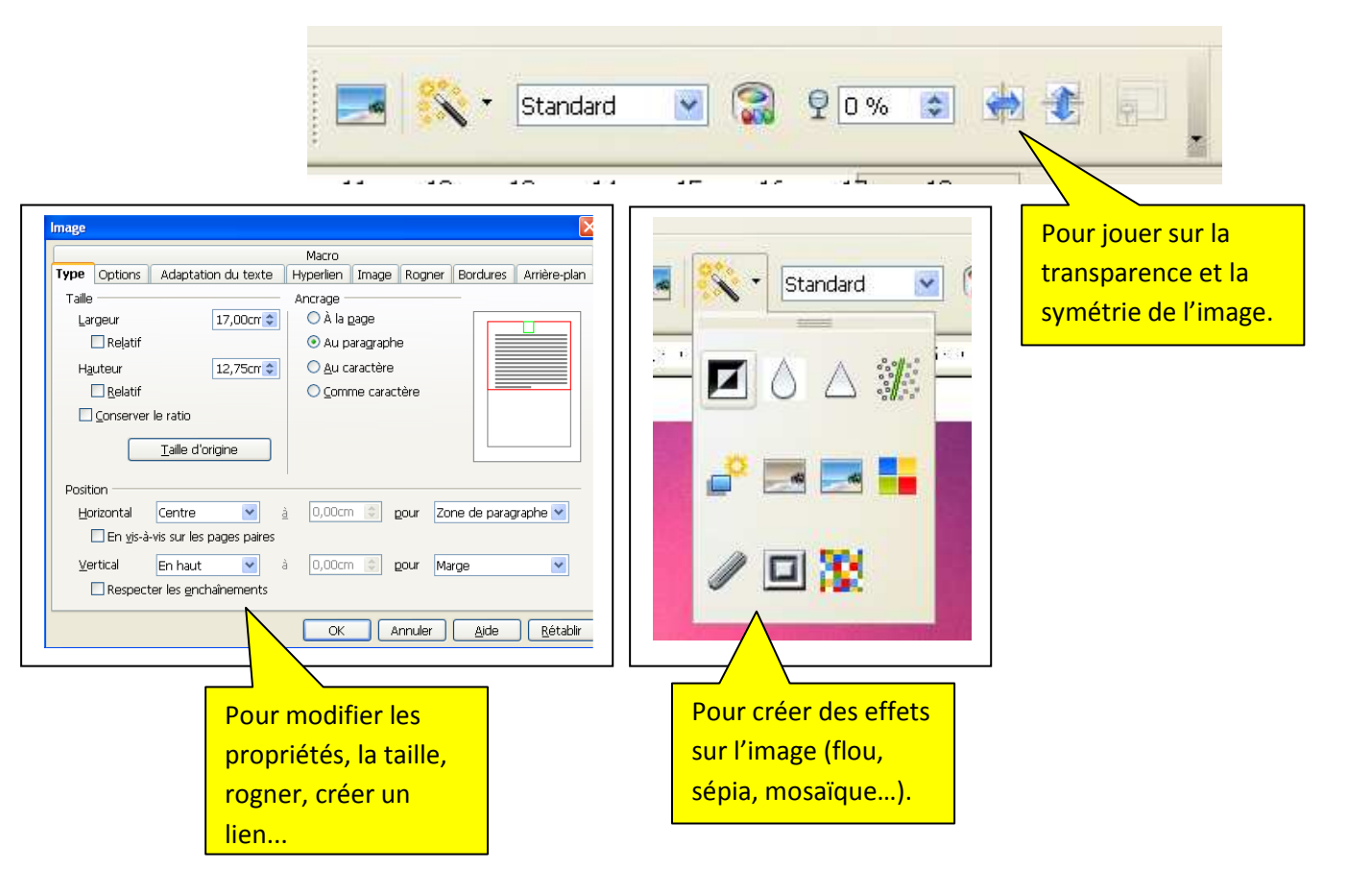